### **GST** Introduction

The Goods and Service Tax (GST) is proposed to be introduced soon and as a part of this, existing dealers under TNVAT Act have to be migrated to the GST portal. This migration exercise will commence shortly.

All the dealers in TamilNadu under TNVAT have to follow the below process flow to register in GST successfully.

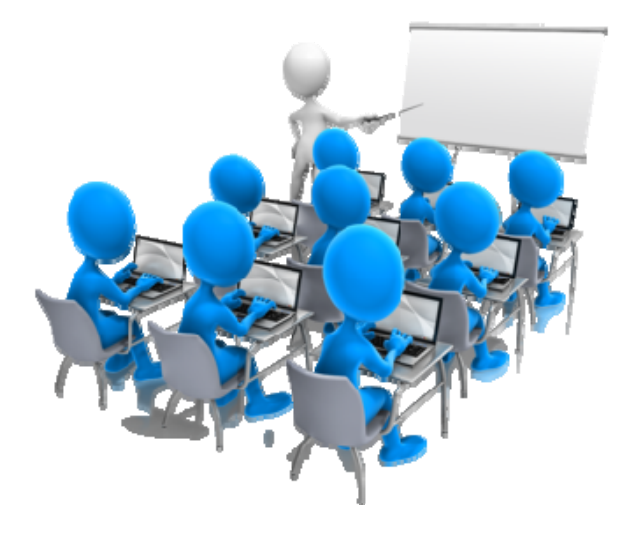

# GST Sign up process

### **GSTN SIGNUP PROCESS**

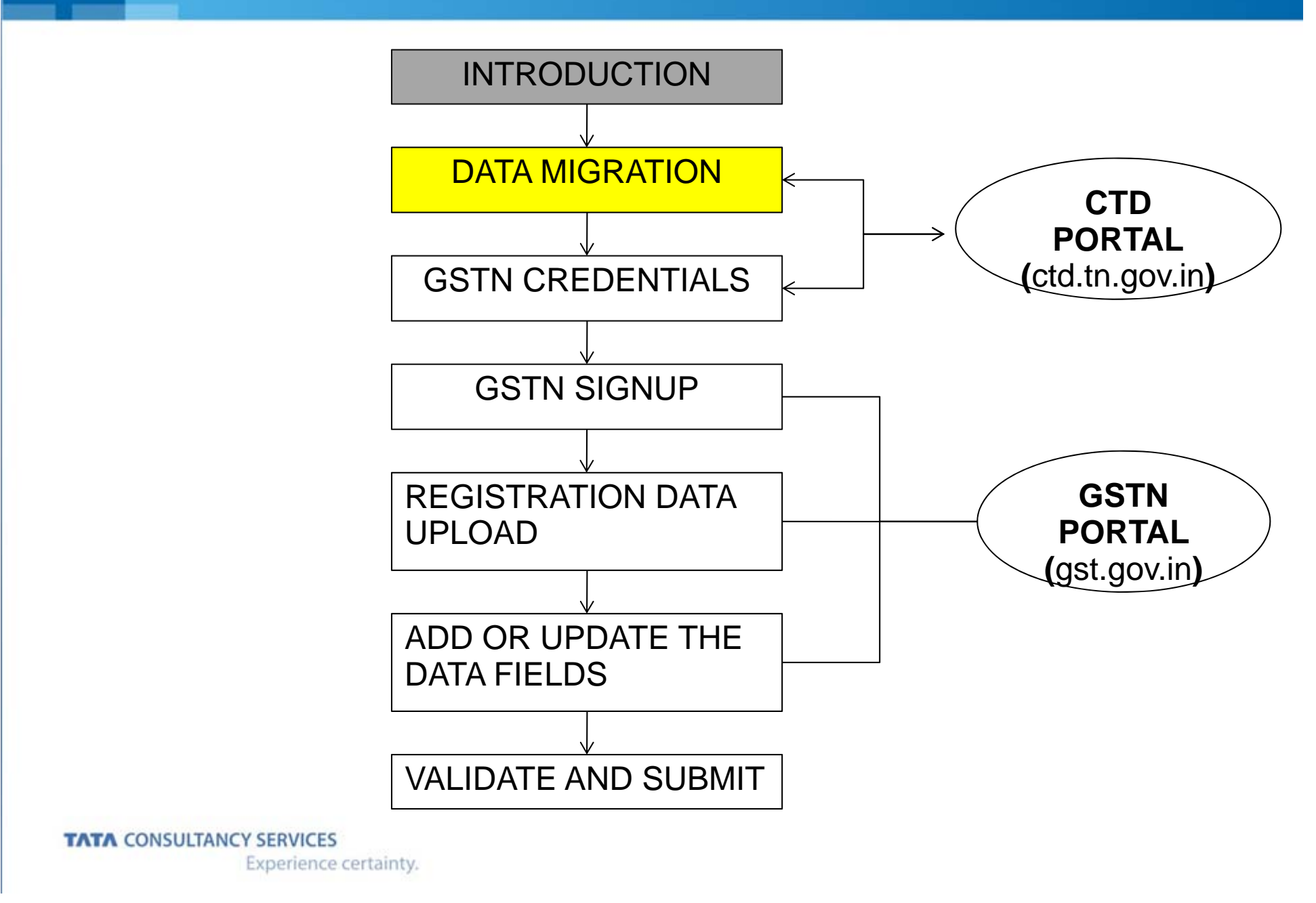

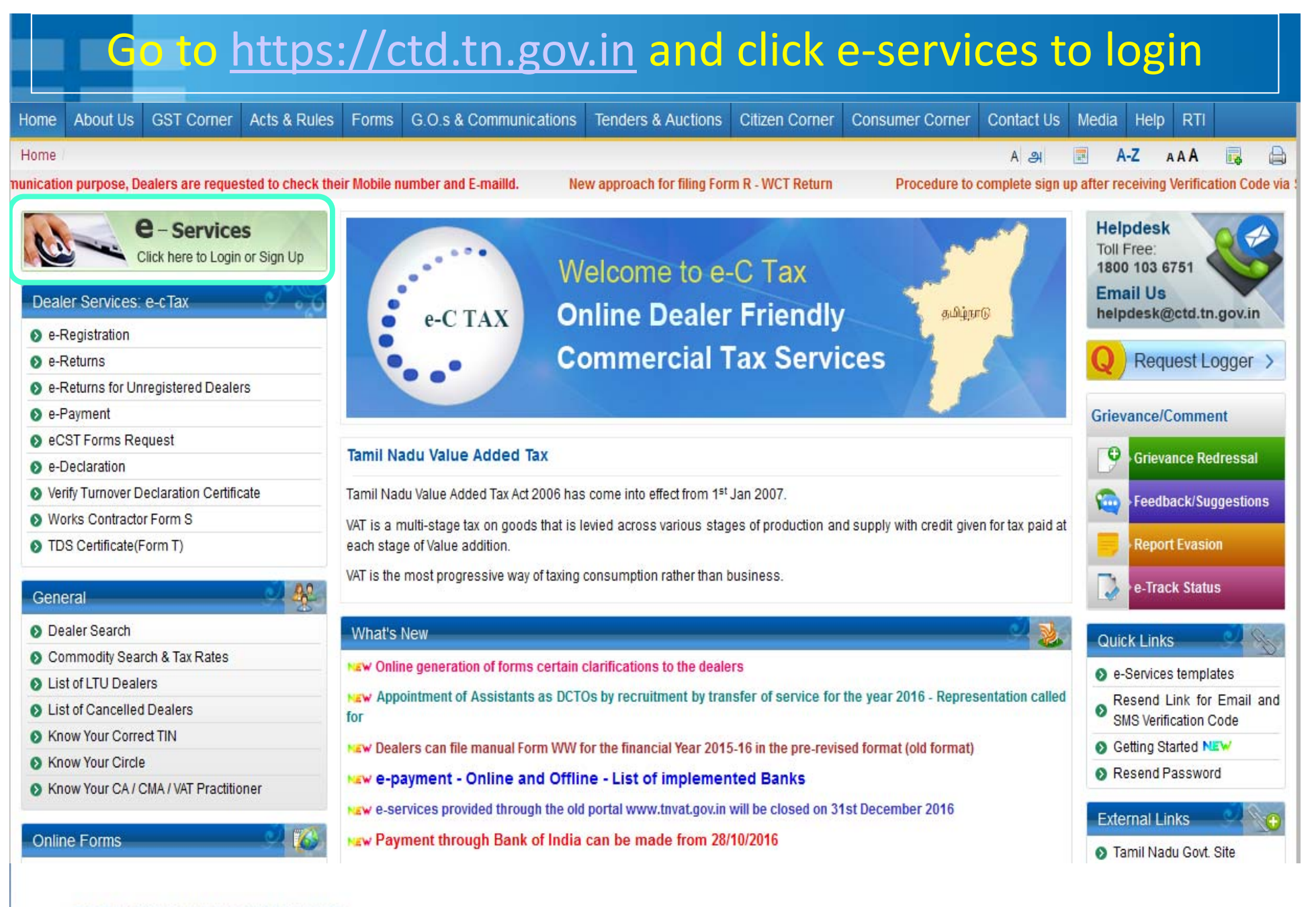

TATA CONSULTANCY SERVICES

Experience certainty.

### Enter with Login credentials and click Login

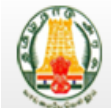

### **Commercial Taxes Department** Government of Tamil Nadu

| Home           |                                                                                      |                     |                                                                                     |              |                      |              |            |
|----------------|--------------------------------------------------------------------------------------|---------------------|-------------------------------------------------------------------------------------|--------------|----------------------|--------------|------------|
| Welcome to the | e Commercial Taxes Department , Tamil Nadu                                           |                     |                                                                                     |              | A                    | AA 🖨         | <b>I</b> . |
| Commercia      | al Taxes Department, Tamil Nadu now introducing                                      | g <u>e-Services</u> | J                                                                                   | Sign-In      |                      |              | <i></i>    |
|                | e-Services                                                                           |                     | Track Your Status                                                                   | Login With : | I. Password 2. Digit | al Signature |            |
|                | Facilitating Services for e-Registration,<br>e-Return Filing, e-Payment, e-CST Forms | r 🗈 🛛               | Provides facility to dealers to view the status of the respective e-Services        | Login Id:    | 33830000015          |              |            |
| ₽.             | Issuance etc.                                                                        |                     | applications submitted by the dealer.                                               | Password:    | •••••                |              |            |
|                |                                                                                      |                     |                                                                                     |              | Virtual KeyBoard     |              |            |
|                |                                                                                      |                     |                                                                                     | \$           | A5trkv               |              |            |
|                | e-Communication                                                                      |                     | Download Documents                                                                  | 2+2+4        | A5trkv               |              |            |
|                | e-communication shall allow messages<br>exchange between CTD/Admin and the           | E                   | Facility to download all the Notices,<br>Receipts, Certificates or Orders issued by |              | Login                |              |            |
|                | Registered Dealer.                                                                   |                     | the department.                                                                     | New User     | r? Sign Up           |              |            |
|                |                                                                                      |                     |                                                                                     | V Forgot Pa  | assword              | T            |            |
|                |                                                                                      |                     |                                                                                     |              |                      |              |            |

Designed and Managed by T ΤΛΤΛ TATA CONSULTANCY SERVICES © 2016

Copyright © 2016 Tamil Nadu Commercial Taxes Department Incorporated.All rights reserved. This portal belongs to Commercial Taxation Department, State Government of Tamil Nadu, India. "In case you receive any e-mail from an address appearing to be sent by CTD, advising you of any changes made in your personal information, account details or information on your user id and password of web portal, PLEASE DO NOT RESPOND. It is CTD's policy not to seek/send such information through email. If you have already disclosed your password please change it immediately. You are strongly advised to NOT provide your sor id and password to anyone !

Terms of use | Disclaimer | Privacy Policy | SiteMap Last updated on: 16/12/2016 | Server: 41

#### **TATA CONSULTANCY SERVICES**

Experience certainty.

### Click here to download the GST Registration data

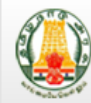

#### **Commercial Taxes Department**

Government of Tamil Nadu

| łome                                                                                           |              |                            |                            |                  |                   | Last Login :      | 2016-12-21            | Logou |
|------------------------------------------------------------------------------------------------|--------------|----------------------------|----------------------------|------------------|-------------------|-------------------|-----------------------|-------|
| Welcome                                                                                        |              |                            |                            |                  | 1                 | A                 | A A A B               | E.    |
| TIN: User Type: Existing Dealer                                                                |              | Important M                | lessage(s) for You         |                  |                   |                   |                       |       |
| You are here / Home                                                                            | 1. <b>GS</b> | TN Notification for Sign l | lp                         |                  |                   |                   |                       |       |
| Welcome                                                                                        | e-Cor        | Details for Enro           | ment on GSTN Porta         | I                |                   |                   |                       |       |
| Return to Homepage                                                                             |              | TIN                        | 33xxxxxx                   | XX               |                   |                   |                       |       |
| View Profile                                                                                   |              | PAN                        | ABCDE432                   | 18               |                   |                   | dh                    |       |
| Add Registration Details                                                                       |              | Provisional ID / User ID   | GSTIN98762                 | 2324             |                   |                   |                       |       |
| Logout                                                                                         | F            | Temporary Password         | aer55t778                  | ui               | My Login          | Edit Dealer       | Logout                |       |
|                                                                                                | M            | GSTN URL                   | Click her                  | е                | History           | Details           |                       |       |
| e-Services                                                                                     |              |                            | - Deviatuation Data for C  |                  |                   |                   |                       |       |
| Authenticate for e-Services                                                                    |              | SK Here to download th     | e Registration Data for G  | 51               |                   |                   |                       |       |
| Download Documents                                                                             | Gener        |                            | Close                      |                  |                   |                   |                       |       |
| • · · · · • • • • • • •                                                                        |              |                            |                            |                  |                   |                   |                       |       |
| Opdate PAN Details                                                                             |              |                            |                            |                  |                   | _ / _             |                       |       |
| Opdate PAN Details     e-Registration                                                          |              | ()                         | E                          |                  |                   |                   | ••••                  |       |
| Opdate PAN Details     e-Registration     Track Your Status                                    | $\bigcirc$   | ?                          | <b>.</b>                   |                  |                   |                   | i k                   |       |
| Opdate PAN Details     e-Registration     Track Your Status     Upload Documents               | FAQ          | Suggestions                | Commodities                | Dealer           | List              | of Do             | ownload               |       |
| Opdate PAN Details     e-Registration     Track Your Status     Upload Documents     e-Payment | FAQ          | Suggestions                | Commodities<br>& Tax Rates | Dealer<br>Search | List of<br>Cancel | of Do<br>lied Rej | ownload<br>gistration |       |

NOTE : Download Registration Data file into your system anywhere. (Don't edit the file) After creating an account in GST You have to upload the file.

### **GSTN SIGNUP PROCESS**

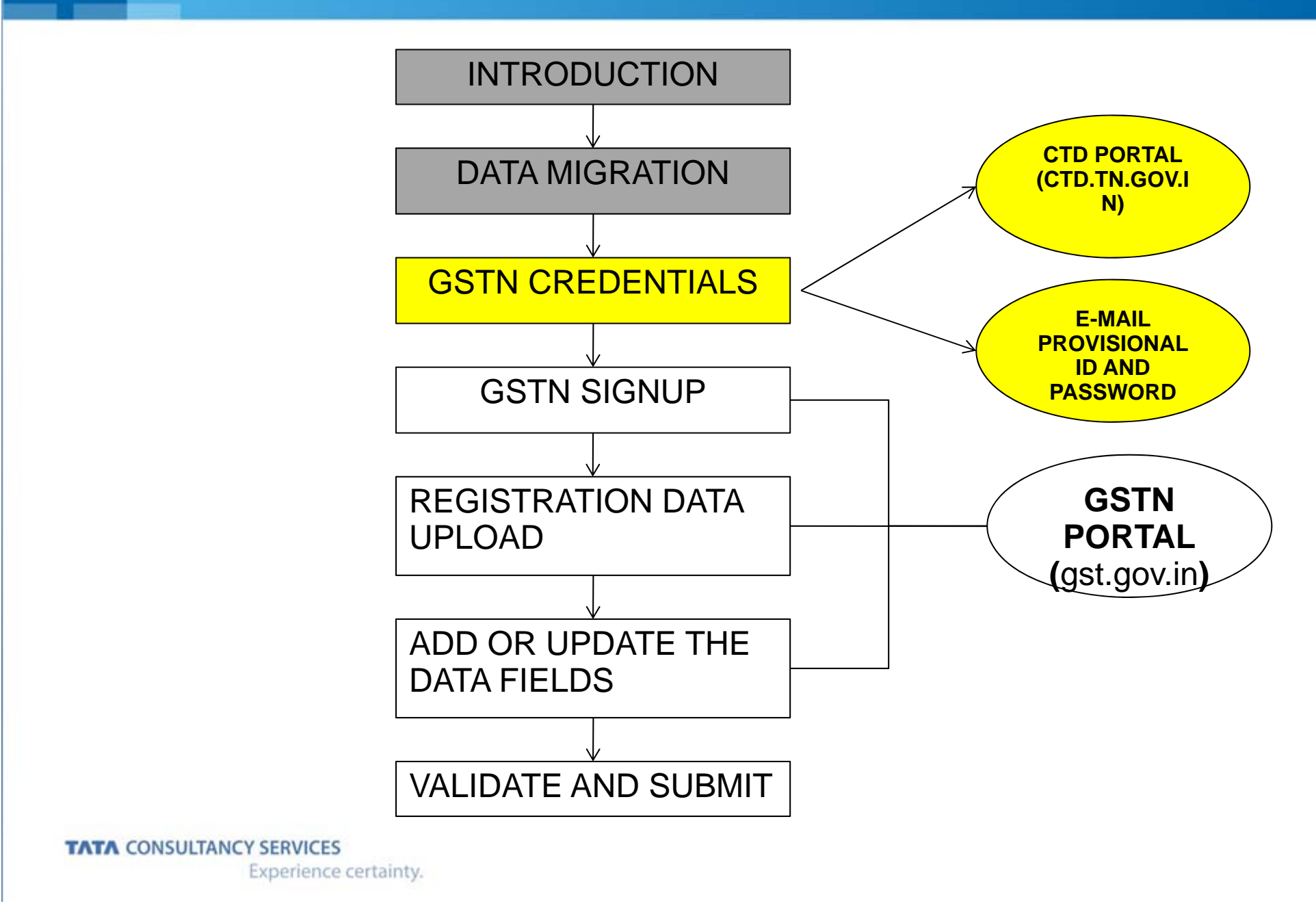

### Click here to download the GST Registration data

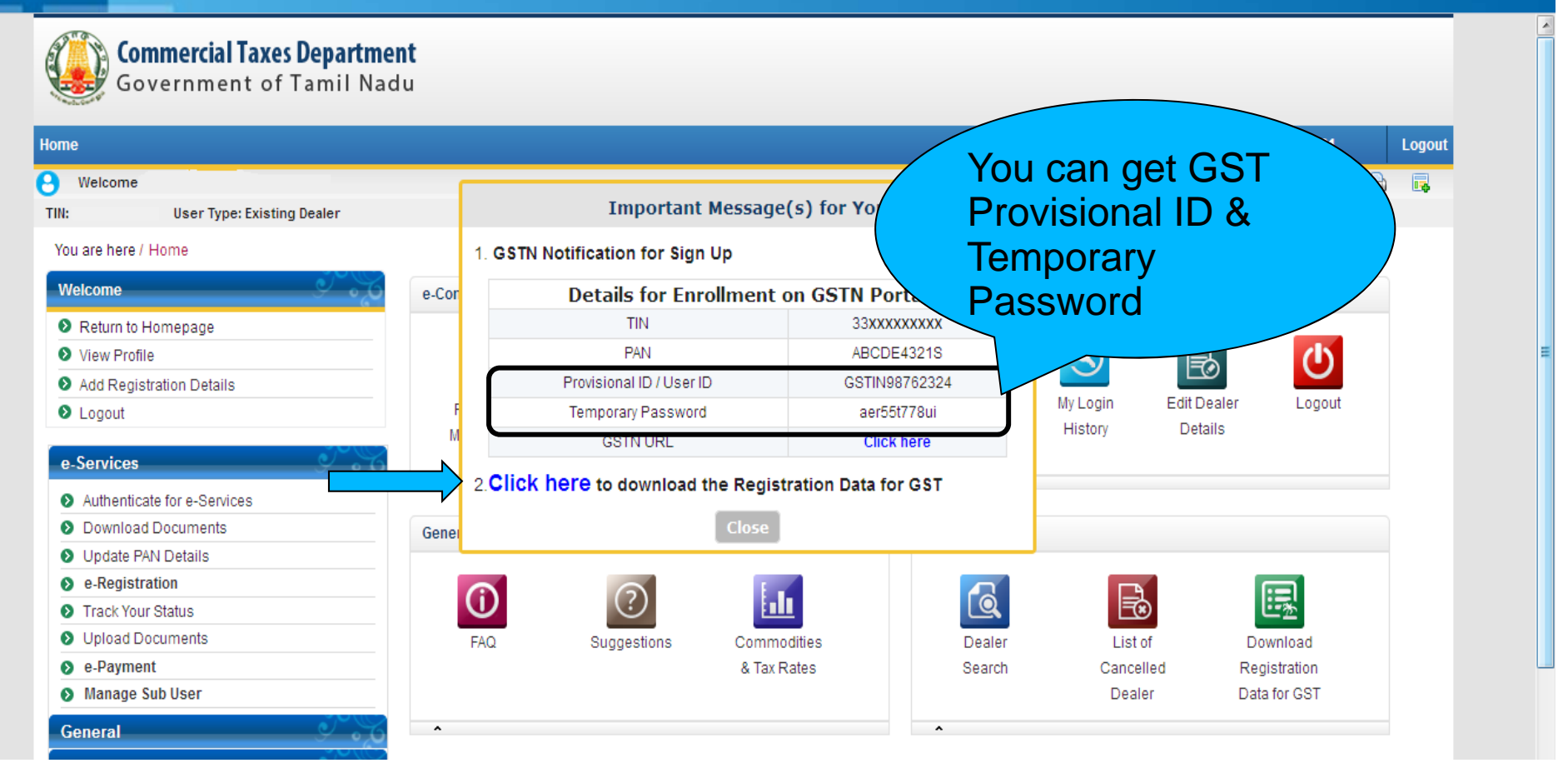

NOTE : Download Registration Data file into your system anywhere. (Don't edit the file) After creating an account in GST You have to upload the file.

### Prerequisites - Information for GST Signup

Before enrolling with GST System Portal, you must ensure to have the following

- I. Provisional ID received from State Authorities;
- II. Password received from the State Authorities;
- III. Valid Email Address;
- IV. Valid Mobile Number;
- V. Bank Account Number
- VI. Bank IFSC

### **GSTN SIGNUP PROCESS**

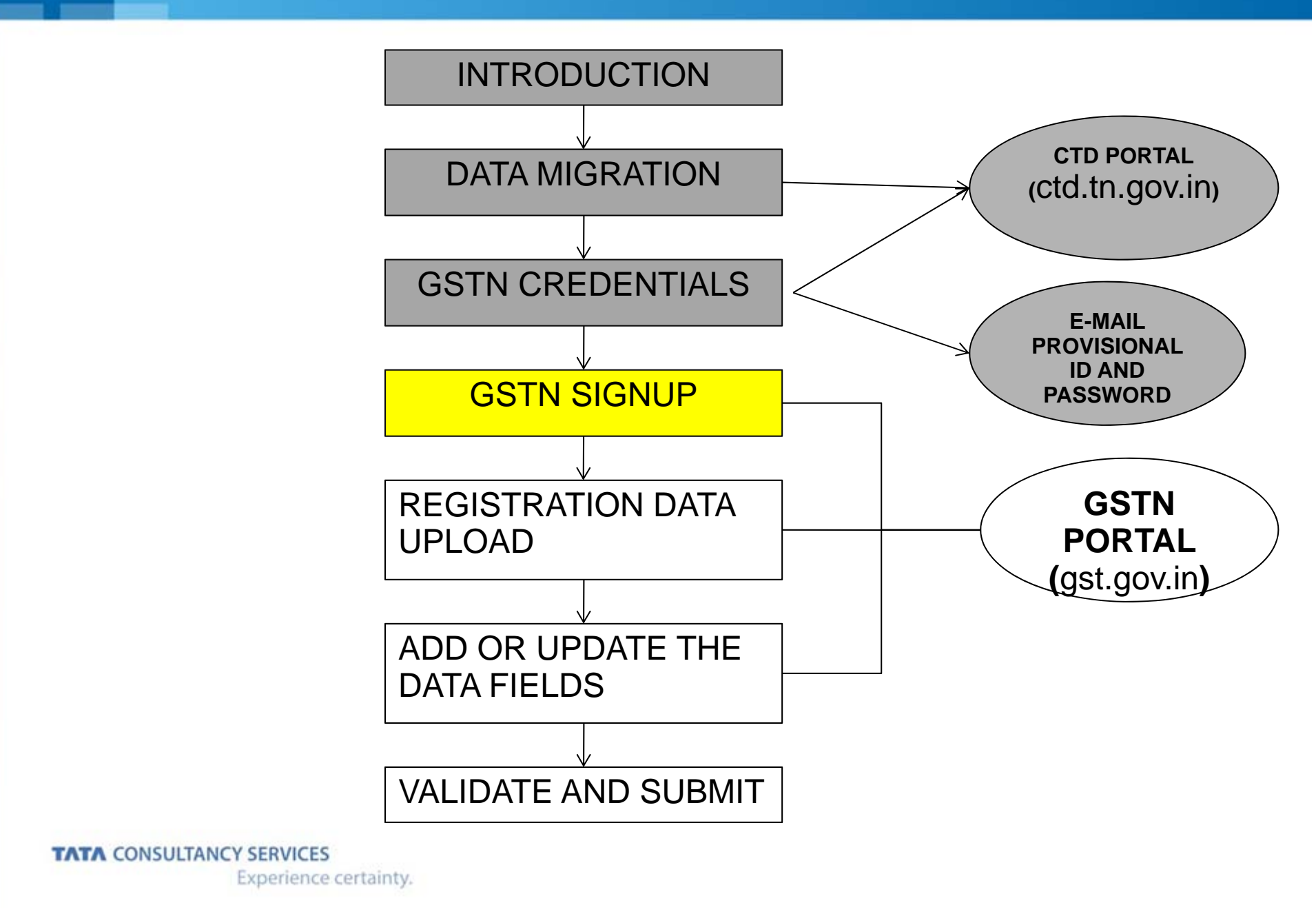

\* GSTN Provisional ID and Temporary password.(All the Existing Registered dealers of Tamilnadu will receive an E-Mail with GSTN Provisional ID and Temporary password.

\* Dealers can also know the GSTN Provisional ID and Temporary password after Login in (<u>https://ctd.tn.gov.in</u>).

### When the above details are ready, Go to GSTN Portal https://www.gst.gov.in/ for enrollment process for First time login, Click New User Login

Skip to Main Content A<sup>+</sup> A<sup>-</sup>

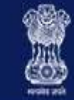

### Goods and Services Tax

#### Get Ready for GST

Existing Taxpayers of VAT, Service Tax, Central Excise

- · Enroll yourself for smooth transition to GST
- · Your provisional ID will come from your tax officer
- Update profile information and upload documents
- Enrolment is being taken up in a staggered manner

#### Click here for Enrolment Schedule for your state

Already enrolled? Click Existing User Login

NEW USER LOGIN

EXISTING USER LOGIN

### Select the check box to confirm the Terms and press continue

Skip to Main Content A<sup>+</sup> A<sup>-</sup>

Loain

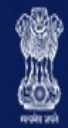

### Goods and Services Tax

#### Home > Login

GSTN has been assigned the task of collection of data of existing taxpayers as a step towards advance preparation for their smooth transition to GST. Existing Taxpayers can enrol themselves through provisionally provided GSTIN (Goods and Services Tax Identification Number) called as Provisional ID and update their business related details on the GST portal.

I agree to provide details as per the provisions of Proposed Model Goods and Services Tax Act (GST Act).

#### Steps to complete Provisional Registration

- Step 1: Enter the Username and Password provided to you by your State VAT Authority
- Step 2: Enter Mobile Number and Email Address of the authorized signatory of the business entity All future correspondence from the GST portal will be sent on this registered Mobile Number and Email Address
- Step 3: Enter OTP sent on Mobile Number and Email Address provided by you
- Step 4: Enter information and upload scanned images as mentioned in provisional registration form

Please read the User Guide and FAQ (links available in the footer) before proceeding ahead. In case of any queries please contact our Help Desk Number or Email Address mentioned in the footer.

TATA CONSULTANCY SERVICES Experience certainty. CONTINUE

### Enter Provisional ID, Temporary Password & Captcha then press LOGIN

Skip to Main Content A<sup>+</sup> A<sup>-</sup>

| Goods and Se | rvices Tax                                                                                                    | +D Login |
|--------------|----------------------------------------------------------------------------------------------------|----------|
| Home > Login |                                                                                                    |          |
|              | Login                                                                                                    |          |
|              | <ul> <li>Indicates Mandatory Fields</li> <li>Provisional ID (as provided by Tax Authority)</li> </ul>                       |          |
|              | Enter Provisional ID                                                                                                    |          |
|              | Password (as provided by Tax Authority)*                                                                                    |          |
|              | Enter password                                                                                                    |          |
|              | Type the characters you see in the image below*                                                                             |          |
|              | Enter Characters shown below                                                                                                |          |
|              |                                                                                                    |          |
|              | LOGIN                                                                                                    |          |
|              | O First time login: Please contact your VAT Department to get your<br>Provisional ID and Password, if not received or lost. |          |
|              | <b>O</b> Existing User: If you have already created your Username and Password, click <u>here</u> to login.                 |          |
|              |                                                                                                    |          |

### Enter Email ID, Mobile number and click Continue

Skip to Main Content A<sup>+</sup> A<sup>-</sup> Goods and Services Tax Login Home Create Username Provisional ID Verification **OTP** Verification New Credentials Security Questions Kindly provide the below information to proceed Indicates Mandatory Fields Please enter Mobile Number and Email Address of Authorised Signatory. All future correspondences from the GST portal will be sent on this registered Mobile Number and Email Address only. Changes to this will be non-editable till 01/04/2017 Email Address Enter Email Address Mobile Number\* +91 Enter Mobile Number CONTINUE

## Now OTP's will be sent to your Email ID & Mobile no. Enter the OTP's to the correspondent fields and Click Continue

|                                                                                 | Skip to Main Content A <sup>+</sup> A <sup>-</sup> |
|---------------------------------------------------------------------------------|----------------------------------------------------|
| Goods and Services Tax                                                          | 🐿 Login                                            |
| Home > Create Username                                                          |                                                    |
| Provisional ID Verification OTP Verification New Credentials Security Questions |                                                    |
| OTP Verification                                                                |                                                    |
| Indicates Mandatory Fields                                                      |                                                    |
| Please enter the OTPs sent to your Email Address umesh@gmail.com                |                                                    |
| and Mobile Number <b>9986863270</b>                                             |                                                    |
| Email OTP•                                                                      |                                                    |
| Enter Email OTP                                                                 |                                                    |
| Mobile OTP•                                                                     |                                                    |
| Enter Mobile OTP                                                                |                                                    |
| CONTINUE RESEND OTP                                                             |                                                    |

Note : Click Resend OTP button if OTP not received

### Enter Username and password for the next time login

| Goods and Se               | rvices Tax                                                                                                    | +) Login                                     |
|----------------------------|----------------------------------------------------------------------------------------------------|----------------------------------------------|
|                            |                                                                                                    |                                              |
| me Create Username<br>Prov | Visional ID Verification OTP Verification New Credentials Security O<br>Kindly provide the below information to proceed<br>• Indicates Mandatory Fields<br>New Username<br>Enter New Username<br>O You are required to choose a New Username. Username should be of 8<br>to 15 characters, which should start with an alphabet, should comprise of | uestions                                     |
|                            | alphabets and can contain numbers, special character (dot (.),<br>underscore (_) or hyphen (-))<br>New Password•                                                                                                    | × Lower Case<br>× Number<br>× Upper Case     |
|                            | Provide Four Fourier O Password should be of 8 to 15 characters, should comprise of at least one alphabet, one number, once upper case letter, one lower case letter and one special character Reconfirm Dassword                                                                                                    | × Symbol<br>× Min Length<br>× Valid Password |
|                            | Re-enter New Password                                                                                                    |                                              |

Note: New Username field, enter a username for yourself

Username should be of 8 to 15 characters, which should comprise of alphabets, numbers and can contain special character

(dot (.), underscore (\_) or hyphen (-)).

Password should be of 8 to 15 characters, which should comprise at least one alphabet, one number, one upper case letter,

one lower case letter and one special character

# Enter Security Answers which will help you to reset the password incase if you forget your current password

| 4  | Goo        | ods and s | Services lax                                                                                                    | - s Login          |
|----|------------|-----------|----------------------------------------------------------------------------------------------------|--------------------|
| Но | me> Create | e Usemame |                                                                                                    |                    |
|    |            |           | Provisional ID Verification OTP Verification New Credentials                                                           | Security Questions |
|    |            |           | Security Questions (To enable you to retriev<br>password in case you forget it)                                        | e your             |
|    |            |           | • Indicate                                                                                                    | s Mandatory Fields |
|    |            |           | <ol> <li>What is the date of birth of Proprietor (in case of Prop<br/>of commencement of Business (Others)?</li> </ol> | ietorship) / Year  |
|    |            |           | Enter Security Answer                                                                                                  |                    |
|    |            |           | <ol> <li>What is your mother's name (in case of Proprietorship<br/>name of Primary Authorized Signatory?</li> </ol>    | / / mother's       |
|    |            |           | Enter Security Answer                                                                                                  |                    |
|    |            |           | 3. Name your main commodity / service •                                                                                |                    |
|    |            |           | Enter Security Answer                                                                                                  |                    |
|    |            |           | 4. Name of the first employee •                                                                                        |                    |
|    |            |           | Enter Security Answer                                                                                                  |                    |
|    |            |           | 5. Personal Mobile Number of Proprietor / Authorized Sig                                                               | natory •           |
|    |            |           | Enter Security Answer                                                                                                  |                    |
|    |            |           | SUBMIT                                                                                                    |                    |

### **GSTN SIGNUP PROCESS**

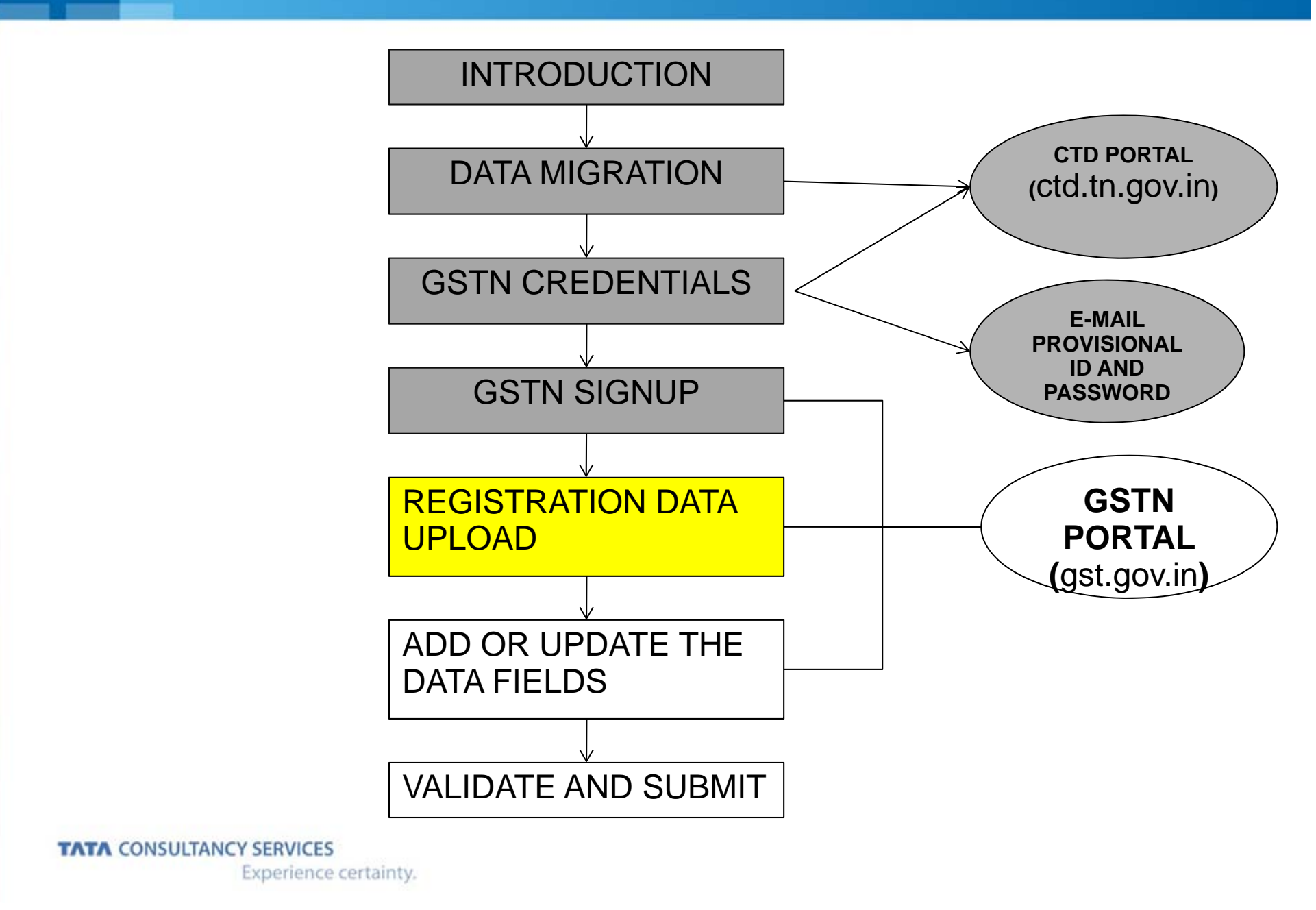

### GST Login credentials created successfully and Re-enter with your login credentials

|                  |                                                                                                    | Skip to Main Content A <sup>+</sup> A <sup>-</sup> |  |
|------------------|----------------------------------------------------------------------------------------------------|----------------------------------------------------|--|
| Goods and Servic | es Tax                                                                                                    | +) Login                                           |  |
| Home > Login     |                                                                                                    |                                                    |  |
|                  | ${\ensuremath{ \odot }}$ Username and password have been successfully created. Kindly ${\ensuremath{ \times }}$ login using these credentials |                                                    |  |
|                  | Login                                                                                                    |                                                    |  |
|                  | <ul> <li>Indicates Mandatory Fields</li> </ul>                                                                                                |                                                    |  |
|                  | Username •                                                                                                    |                                                    |  |
|                  | Enter Usemame                                                                                                    |                                                    |  |
|                  | Password •                                                                                                    |                                                    |  |
|                  | Enter password                                                                                                    |                                                    |  |
|                  | LOGIN                                                                                                    |                                                    |  |
|                  | Forgot Username Forgot Password                                                                                                    |                                                    |  |
|                  | <b>O</b> First time login: If you are logging in for the first time, click <u>here</u> to login                                               |                                                    |  |
|                  |                                                                                                    |                                                    |  |
|                  |                                                                                                    |                                                    |  |
|                  |                                                                                                    |                                                    |  |

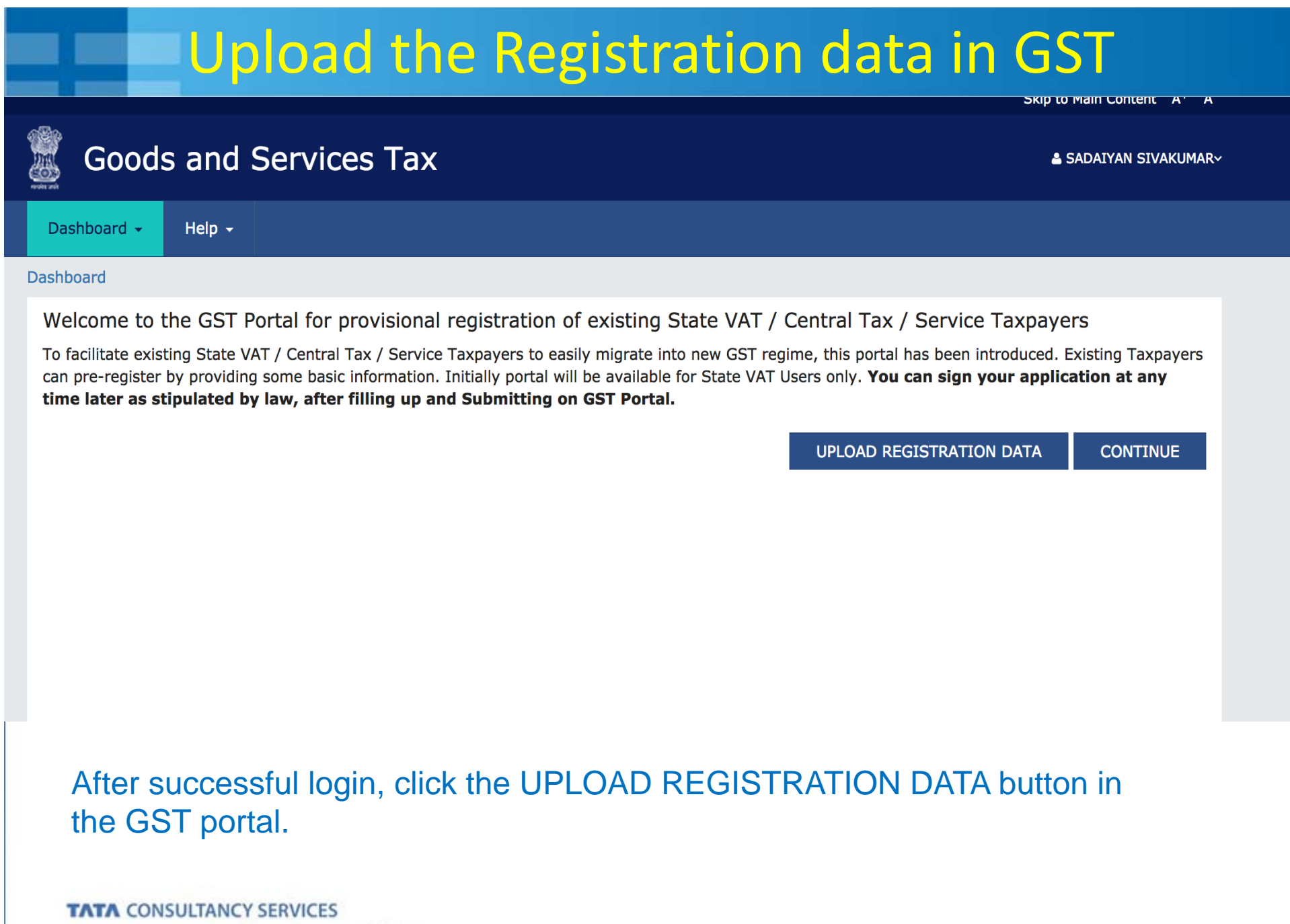

Experience certainty.

### How to Upload the Registration data file

\* Select the "Registration Data" file (downloaded from <a href="https://ctd.tn.gov.in">https://ctd.tn.gov.in</a>) from your system using browse button.

\* After few seconds, your data will be displayed in the appropriate columns.

\* Verify and update the details in the preceding screens and upload the required documents wherever necessary.

\* Fill the data in the columns wherever the data is not available.

### **GSTN SIGNUP PROCESS**

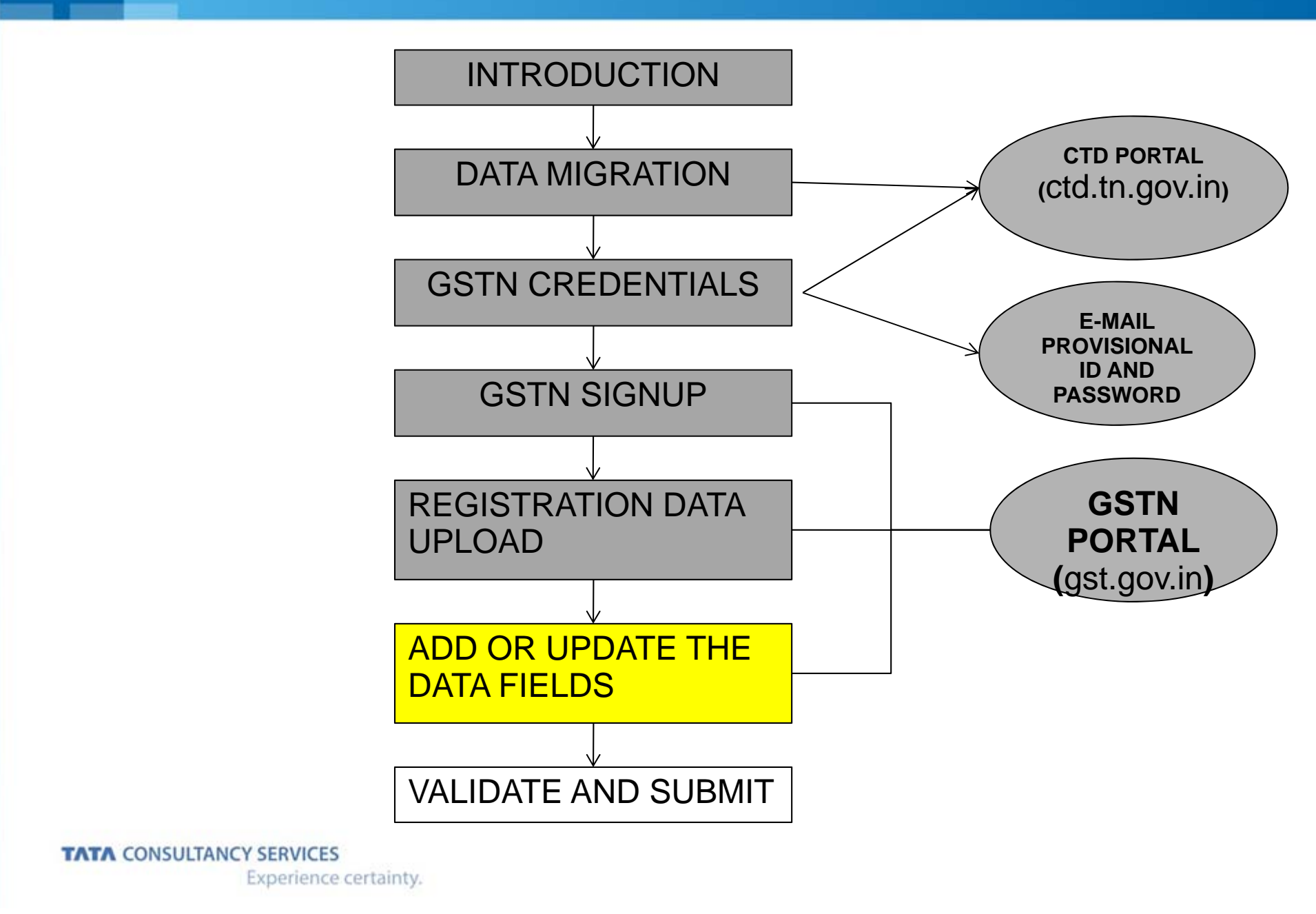

The following screens are used to Verify and update the data with documents upload.

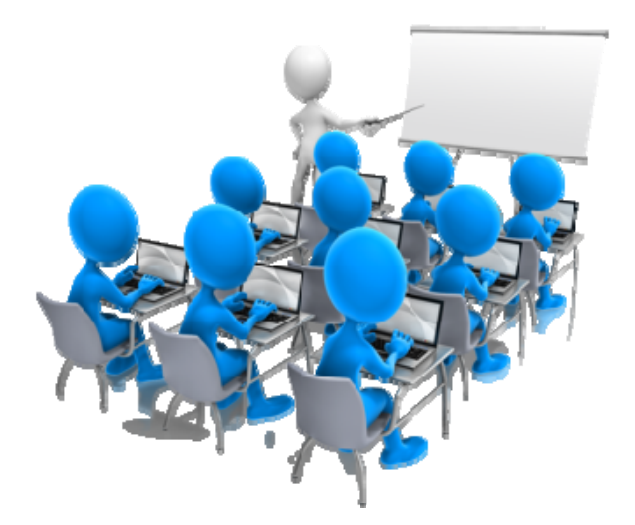

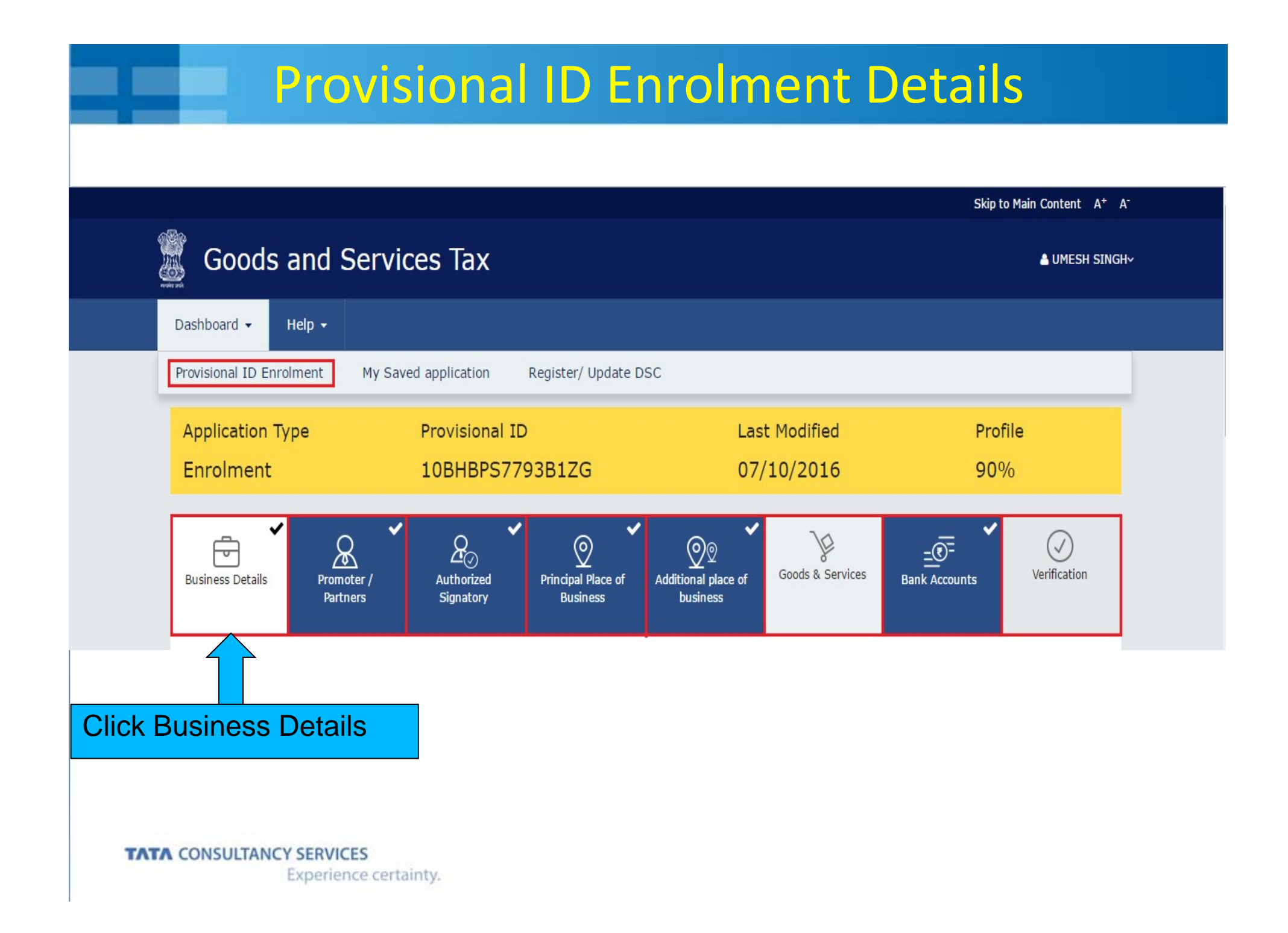

### Fill Details upload data and Click Save & Continue

indicates mandatory fields

•

JF

| egal Name of Business (as per PAN)                                                                                                    | Legal Name of Business (as per current tax Act)                                                                                                    | PAN of the Business      |
|----------------------------------------------------------------------------------------------------|----------------------------------------------------------------------------------------------------|--------------------------|
| Prakash Agarwala                                                                                                    | OM PRAKASH AGARWALA                                                                                                    | AABF00597R               |
| Frade Name                                                                                                    | Constitution of Business •                                                                                                    |                          |
| Enter Trade Name                                                                                                    | Select One Business Area                                                                                                    |                          |
| State                                                                                                    | Ward/Circle/Sector                                                                                                    | Ward/Circle/Sector No. • |
| Meghalaya                                                                                                    | circle                                                                                                    | Select                   |
| ase indicate existing registration under VA<br>Registration Type• Regis<br>Select •                                                               | AT/Central Excise/Service Tax/Luxury Tax/Entertainment stration No. Date of Registration DD/MM/YYYY                                                                    | ADD CANCEL               |
| ase indicate existing registration under VA<br>Registration Type• Regis<br>Select • Cument Upload                                                 | AT/Central Excise/Service Tax/Luxury Tax/Entertainment<br>stration No. • Date of Registration •<br>DD/MM/YYYY                                                          | ADD CANCEL               |
| ase indicate existing registration under VA<br>Registration Type•<br>Select •<br>cument Upload                                                    | AT/Central Excise/Service Tax/Luxury Tax/Entertainment<br>stration No. Date of Registration<br>DD/MM/YYYY                                                              | ADD CANCEL               |
| ase indicate existing registration under VA<br>Registration Type• Regis<br>Select • Cument Upload<br>Proof of Constitution of Business•<br>Select | AT/Central Excise/Service Tax/Luxury Tax/Entertainment<br>stration No. • Date of Registration •<br>DD/MM/YYYY                                                          | ADD CANCEL               |
| ase indicate existing registration under VA Regis Select Cument Upload Froof of Constitution of Business Select File with PDF or JPEG fo          | AT/Central Excise/Service Tax/Luxury Tax/Entertainment<br>stration No. Date of Registration DD/MM/YYYY                                                                 | ADD CANCEL               |
| ase indicate existing registration under VA<br>registration Type• Regis<br>Select • • • • • • • • • • • • • • • • • • •                           | AT/Central Excise/Service Tax/Luxury Tax/Entertainment<br>stration No. Date of Registration Do/MM/YYYY<br>DD/MM/YYYY<br>Te to upload the<br>ot for Details of Business | ADD CANCEL               |

### Green Boxes are not editable fields

### Fill the **Details of Proprietors/Partners**

#### Details of Proprietor

• indicates mandatory field

#### Personal Information

| _                         |                                                                                                    |
|---------------------------|----------------------------------------------------------------------------------------------------|
| KUMAR                     | BAJPAYEE                                                                                                    |
|                           |                                                                                                    |
| Middle Name               | Last Name                                                                                                    |
| Enter the Middle Name     | Enter the Last Name                                                                                                    |
| Mobile Number•            | Email Address                                                                                                    |
| +91 Enter Mobile Number   | Enter Email Address                                                                                                    |
| Enter Telephone Number    |                                                                                                    |
| Permanent Account Number* |                                                                                                    |
| ENTER PAN                 |                                                                                                    |
| Passport Number           | Aadhaar Number                                                                                                    |
|                           |                                                                                                    |
|                           | Middle Name<br>Enter the Middle Name<br>Mobile Number•<br>+91 Enter Mobile Number<br>Telephone Number<br>Enter Telephone Number<br>Enter Telephone Number• |

### Fill the Details, Upload the documents and Click Save & Continue

#### Residential Address

| Building No. / Flat No.•                        | Floor No.                       |           | Nan       | ne of the Premise /               | Building                                        |
|-------------------------------------------------|---------------------------------|-----------|-----------|-----------------------------------|-------------------------------------------------|
| Enter Building No. / Flat No.                   | Enter Floor No.                 |           | Er        | nter Premise / Build              | ling                                            |
| Road / Street•                                  | Locality / Village•             |           | 1.0       |                                   |                                                 |
| Enter Road / Street                             | Enter Locality / Villa          | ge        |           |                                   |                                                 |
| State•                                          | District                        |           | PIN       | Code                              |                                                 |
| Select                                          | • Select                        |           | • Er      | nter PIN Code                     |                                                 |
| Document Upload                                 |                                 |           |           |                                   |                                                 |
| Upload photograph (of person whose int          | formation has been given above) | •         |           |                                   |                                                 |
| • File with JPEG format is only allowed.        |                                 |           |           |                                   |                                                 |
| Maximum file size for upload is 100 KB          | 3                               |           | OR        |                                   | E PICTURE                                       |
| Choose File Click h                             | ere to upload the P             | hoto file |           | You can uplo<br>taking a selfie w | ad your photograph by<br>ith your device camera |
| Other Information                               |                                 |           |           |                                   |                                                 |
| Also authorized Signatory                       |                                 |           |           |                                   |                                                 |
|                                                 |                                 | BACK      | SHOW LIST | ADD NEW                           | SAVE & CONTINUE                                 |
| Select Yes/No to choose person as Authorized Si | e for the same<br>gnatory       |           |           |                                   |                                                 |
| TATA CONSULTANCY SERVICES<br>Experience ce      | rtainty.                        |           |           |                                   |                                                 |

### Fill the Details of Authorized Signatory

indicates mandatory fiel

#### Authorized Signatory

| First Name*              | Middle Name               | Last Name           |
|--------------------------|---------------------------|---------------------|
| Enter the First Name     | Enter the Middle Name     | Enter the Last Name |
| lame of Father/Husband   |                           |                     |
| First Name*              | Middle Name               | Last Name           |
| Enter the First Name     | Enter the Middle Name     | Enter the Last Name |
| Date of Birth•           | Mobile Number*            | Email Address       |
| DD/MM/YYYY               | # +91 Enter Mobile Number | Enter Email Address |
| Gender                   | Telephone Number          |                     |
| 🔵 Male 🔵 Female 🔵 Others | Enter Telephone Number    |                     |

Experience certainty.

### Enter Details, upload documents and Click Save & Continue

#### Identity Information

| Designation•                              | Permanent Account Number•       |                                                                                                    |
|-------------------------------------------|---------------------------------|----------------------------------------------------------------------------------------------------|
| Enter the Designation                     | ENTER PAN                       |                                                                                                    |
| Are you a citizen of india?               | Passport Number                 | Aadhaar Number                                                                                                    |
| Yes                                       | ENTER THE PASSPORT NUMBER       | Enter Aadbaar Number                                                                                                    |
|                                           |                                 | If you provide your Aadhaar here, (other<br>than companies / LLP) you can sign your<br>returns etc. using e-Sign based on Aadhaar<br>without requirement of Digital Signature |
| Residential Address                       |                                 |                                                                                                    |
| Building No. / Flat No. •                 | Floor No.                       | Name of the Premise / Building                                                                                                    |
| Enter Building No. / Flat No.             | Enter Floor No.                 | Enter Premise / Building                                                                                                    |
| Road / Street*                            | Locality / Village •            |                                                                                                    |
| Enter Road / Street                       | Enter Locality / Village        |                                                                                                    |
| State•                                    | District •                      | PIN Code•                                                                                                    |
| Select                                    | • Select                        | Enter PIN Code                                                                                                    |
| Document Upload                           |                                 |                                                                                                    |
|                                           |                                 |                                                                                                    |
| Proof of appointment of Authonzed Signal  | tory*                           |                                                                                                    |
| File with PDE or IPEG format is only allo | wed                             |                                                                                                    |
| Maximum file size for upload is           |                                 |                                                                                                    |
|                                           | k here to upload the Authorized | d                                                                                                    |
| Delia with IREC format is only allowed    |                                 |                                                                                                    |
| Maximum file size for upload is 100 KB    |                                 |                                                                                                    |
| Choose File No file chosen                |                                 | • You can upload your photograph by taking a selfie with your device camera                                                                                                   |
|                                           |                                 |                                                                                                    |
| Click here to unload the                  | Photo IPG file                  |                                                                                                    |
|                                           | BACK                            | SHOW LIST ADD NEW SAVE & CONTINUE                                                                                                    |
| TATA CONSULTANCY SERVICES                 |                                 |                                                                                                    |
| Experience cert                           | ainty.                          |                                                                                                    |

### Fill The Details of Principal place of business

indicates mandatory field

#### Details of Principal Place of Business

| Address                                  |                               |                                                 |
|------------------------------------------|-------------------------------|-------------------------------------------------|
| Building No. / Flat No. •                | Floor No.                     | Name of the Premise / Building                  |
| Enter Building No. / Flat No.            | Enter Floor No.               | Enter Premise / Building                        |
| Road / Street•                           | Locality / Village*           |                                                 |
| Enter Road / Street                      | Enter Locality / Village      |                                                 |
| State•                                   | District*                     | PIN Code•                                       |
| Bihar                                    | Select                        | Enter PIN Code                                  |
| Longitude                                | Latitude                      |                                                 |
| Contact Information                      |                               |                                                 |
| Office Email Address*                    | Mobile Number*                | Office Telephone Number                         |
| Enter Email Address                      | +91 Enter Mobile Nu           | Enter Telephone Number                          |
| Enter Fax Number                         |                               | Document Upload                                 |
| Nature of possession of premises         |                               | Proof of Principal Place of Rusiness            |
| Select                                   | *                             | Select *                                        |
| -                                        |                               | If the with PDF or JPEG format is only allowed. |
|                                          |                               | Maximum file size for upload is 1 MB            |
|                                          | -                             | Choose File No file chosen                      |
| Nature of Business Activity being carrie | d out at above mentioned prem | iises*                                          |
| Bonded Warehouse                         | EOU / STP / EHTP              | Factory / Manufacturing                         |
| Input Service Distributor (ISD)          | Leasing Business              | Office / Sale Office                            |
| Retail Business                          | SEZ                           | Service Provision                               |
| Service Recipient                        | Wholesale Business            | Works Contract                                  |
| Warehouse / Depot                        |                               |                                                 |
|                                          |                               | BACK SAVE & CONTINUE                            |

### Fill The Details of Additional place of business

indicates mandatory fields

#### Details of Additional Places of your Business

| Address                                  |                                        |                                |
|------------------------------------------|----------------------------------------|--------------------------------|
| Building No. / Flat No. •                | Floor No.                              | Name of the Premise / Building |
| Enter Building No. / Flat No.            | Enter Floor No.                        | Enter Premise / Building       |
| Road / Street•                           | Locality / Village •                   |                                |
| Enter Road / Street                      | Enter Locality / Village               |                                |
| State•                                   | District •                             | PIN Code •                     |
| Meghalaya                                | * Select                               | Enter PIN Code                 |
| Contact Information                      |                                        |                                |
| Office Email Address•                    | Mobile Number•                         | Office Telephone Number        |
| Enter Email Address                      | +91 Enter Mobile Number                | Enter Telephone Number         |
| Office FAX Number<br>Enter Fax Number    |                                        |                                |
| Nature of possession of premises•        |                                        |                                |
| Nature of possession of premises         |                                        |                                |
| Select                                   | *                                      |                                |
| Nature of Business Activity being carrie | ed out (You may select more than one)• |                                |
| Bonded Warehouse                         | EOU / STP / EHTP                       | Factory / Manufacturing        |
| Input Service Distributor (ISD)          | Leasing Business                       | Office / Sale Office           |
| Others                                   | Retail Business                        | SEZ                            |
| Service Provision                        | Service Recipient                      | Wholesale Business             |
| Works Contract                           | Warehouse / Depot                      |                                |
|                                          | ,                                      |                                |

### Enter Commodity Details and Save & Continue

| leas     | e specify top | 5 goods / commodities supplied by you                                 |                                                                                                    |
|----------|---------------|-----------------------------------------------------------------------|----------------------------------------------------------------------------------------------------|
|          |               | #If                                                                   | you want to add another commodity then please click on 'x' icon to enter a new commo                                             |
| Searc    | h HSN Chap    | ter by Name or Code                                                   | Search HSN Code                                                                                                    |
| Sea      | rch HSN Cha   | apter                                                                 | Search HSN Code                                                                                                    |
| ist o    | of Goods      |                                                                       |                                                                                                    |
| SI<br>No | HSN<br>Code   | Description of Goods                                                  | Action                                                                                                    |
| 1        | 52081110      | WOVEN FABRICS OF COTTON, CONTAININ<br>200 G/M2 UNBLEACHED: PLAIN WEAV | IG 85% OR MORE BY WEIGHT OF COTTON, WEIGHING NOT MORE THAN<br>E, WEIGHING NOT MORE THAN 100 G/M2 : DHOTI                         |
|          |               |                                                                       |                                                                                                    |
| 2        | 52081120      | WOVEN FABRICS OF COTTON, CONTAININ<br>200 G/M2 UNBLEACHED: PLAIN WEAV | IG 85% OR MORE BY WEIGHT OF COTTON, WEIGHING NOT MORE THAN<br>E, WEIGHING NOT MORE THAN 100 G/M2 : SAREE                         |
| 2        | 52081120      | WOVEN FABRICS OF COTTON, CONTAININ<br>200 G/M2 UNBLEACHED: PLAIN WEAV | IG 85% OR MORE BY WEIGHT OF COTTON, WEIGHING NOT MORE THAN<br>E, WEIGHING NOT MORE THAN 100 G/M2 : SAREE<br>BACK SAVE & CONTINUE |
| 2        | 52081120      | WOVEN FABRICS OF COTTON, CONTAININ<br>200 G/M2 UNBLEACHED: PLAIN WEAV | AG 85% OR MORE BY WEIGHT OF COTTON, WEIGHING NOT MORE THAN<br>E, WEIGHING NOT MORE THAN 100 G/M2 : SAREE<br>BACK SAVE & CONTINU  |

### Fill the Details of Bank account and upload document

#### Bank Accounts Maintained By the Applicant for Conducting Business

| Account Number*                                     | Type of Account• |                    | Ot               | thers•  |                 |
|-----------------------------------------------------|------------------|--------------------|------------------|---------|-----------------|
| Enter Account Number                                | Select           |                    | *                |         |                 |
| Enter Bank IFSC Code•                               |                  | <b>i</b> Don't kno | w your IFSC Cod  | le?     |                 |
| Enter IFSC Code for Bank                            | GET ADDRESS      | Click here t       | o find your bank | 2       |                 |
| Bank Name                                           |                  | Bank Addre         | ess              |         |                 |
|                                                     |                  |                    |                  |         |                 |
| Document Upload                                     |                  |                    |                  |         |                 |
| Supporting Document*                                |                  |                    |                  |         |                 |
| Select                                              | <u>.</u>         |                    |                  |         |                 |
| • File with PDF or JPEG format is only allowed.     |                  |                    |                  |         |                 |
| Maximum file size for upload is 1 MB                |                  |                    |                  |         |                 |
| Choose File No file chosen                          |                  |                    |                  |         |                 |
| Click here to upload the Ban<br>supporting document | k account        | BACK               | SHOW LIST        | ADD NEW | SAVE & CONTINUE |
| Experience certainty.                               |                  |                    |                  |         |                 |

### **GSTN SIGNUP PROCESS**

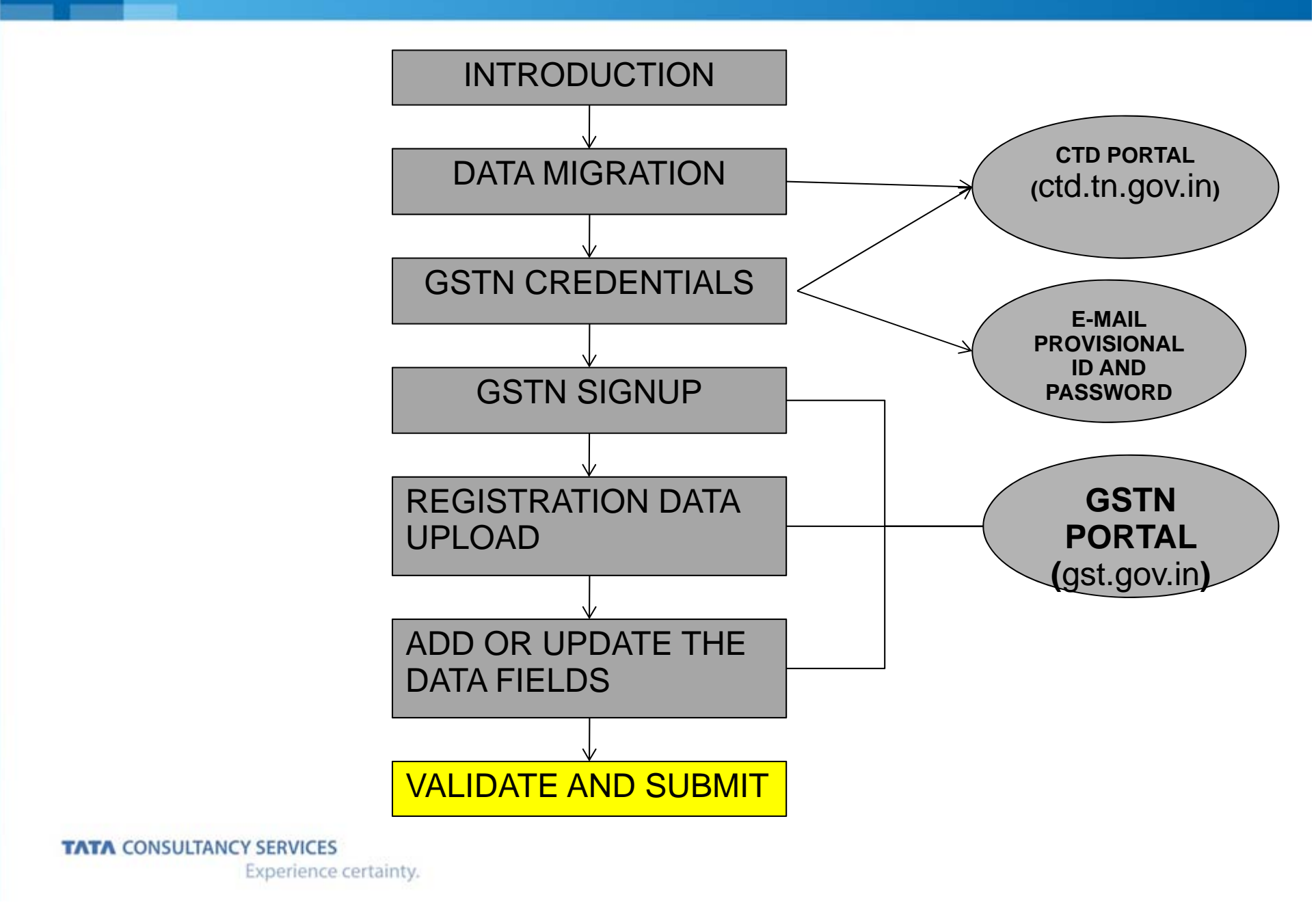

| Click Verification                                                                 | on checkbox and subm                                             | it with DSC                                    |
|------------------------------------------------------------------------------------|------------------------------------------------------------------|------------------------------------------------|
|                                                                                    |                                                                  | <ul> <li>indicates mandatory fields</li> </ul> |
| /erification                                                                       |                                                                  |                                                |
| I hereby solemnly affirm and declare that<br>nothing has been concealed therefrom. | the information given herein above is true and correct to the be | est of my knowledge and belief and             |
| Authorized Signatory•                                                              | Place                                                            |                                                |
|                                                                                    | <b>Y</b>                                                         |                                                |
| Designation                                                                        | Date                                                             |                                                |

16/12/2016

SUBMIT WITH DSC

Ê

SUBMIT\*

Note : Digitally signing using DSC is mandatory in case of LLP and Companies

Click the SUBMIT button to save the updated information and documents.

BACK

Manager

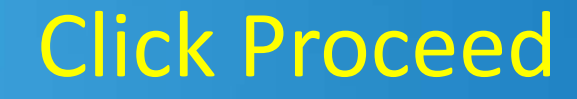

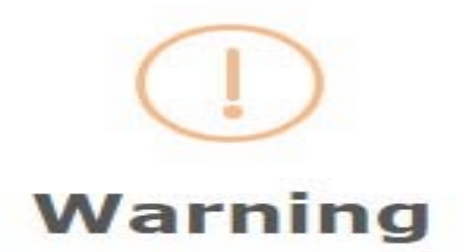

These informations are being collected under the Provisions of the Proposed Goods and Services Tax Act, 2016. Since All filled information along with annexure are subject to verification in the GST regime, therefore, in case of misleading / wrong / incorrect information with / without evidence shall attract provisions of cancellation as per the Provisions of Proposed Goods and Services Tax Act, 2016

CANCEL PROCEED

NOTE : Make sure your DSC dongle is inserted in your laptop/ desktop

### Click Sign from the Pop-up window

| Goods and         | d Services Tax             |                        | Digital Signatu | ure Sign |
|-------------------|----------------------------|------------------------|-----------------|----------|
| content To Sign   |                            |                        |                 |          |
| 2fed99a41790ae10  | 8fa6d4a70d088db3ef61c1631f | 23d9864900c3304070acd2 | 2               |          |
| elect Certificate | Issuer Name                | Serial No              | Expiry Date     |          |
| 632097            | SAP SSO User Sub CA        | 44805742580005605621   | 08-10-2016      |          |
| AALFP2500M        | e-Mudhra Sub CA for        | . 2000001255           | 12-09-2018      |          |
|                   |                            | L                      |                 |          |

Note: To view the details of your DSC, click the View Certificate button.

### On successful submission it will show message on screen

Dashboard -

Dashboard Enrolment Acknowledgement

Help -

SUCCESS

Thank you for submission.

System will verify / validate the information submitted after which acknowledgement will be sent in next 15 minutes

NOTE : The success message is displayed after the validation of the DSC PIN. You will receive the acknowledgement in next 15 minutes on your registered email address and mobile number. Application Reference Number (ARN) receipt will be sent on your e-mail address and mobile number.

### BEFORE STARTING THE ADD / UPDATE DATA FIELDS, THE MANDATORY FIELDS MENTIONED IN THE PRECEEDING SIX SCREENS NEEDS TO BE MADE READY.

Y/N

### **BUSINESS DETAILS**

• Details of Your Business

| 1. Legal Name of Business               | :       |   |
|-----------------------------------------|---------|---|
| 2. Constitutional of Business           | :       |   |
| 3. PAN of Business                      | :       |   |
| 4. State                                | :       |   |
| 5. State Jurisdiction                   | :       |   |
| 6. Broad/ Circle/ Sector No.            | :       |   |
| 7. Centre Jurisdiction                  | :       |   |
| 8. Option for Compensation              | :       |   |
| 9. Date on which liability to pay Tax a | arises  | : |
| 10.Are you a Casual Dealer              |         | : |
| 11.Period for which Registration reco   | ords    | : |
| 12.Reason of liability to obtain Regist | tration | : |
|                                         |         |   |

### **PROMOTORS / PARTNERS**

- Details of stake holders (separately to be prepared for each)
- Personal Information

| First Name                   |                                                    |
|------------------------------|----------------------------------------------------|
| Name of the Father / Husband | : (First Name)                                     |
| Date of Birth                | :                                                  |
| Mobile No.                   | :                                                  |
| Gender                       | :                                                  |
| Identity Information         |                                                    |
| Designation                  | :                                                  |
| Director Identification No.  | : (Note: To be filled on the basis of requirement) |
| PAN                          | :                                                  |
| Residential Address          |                                                    |
| Building No./Flat No         | :                                                  |
| Street/road                  | :                                                  |
| Locality/village             | :                                                  |
| State                        | :                                                  |
| District/city                | :                                                  |
| Pin Code                     | :                                                  |
|                              |                                                    |

### **AUTHORIZED SIGNATORY**

Personal Information **First Name** Name of Father / Husband Date of Birth Mobile No. **Email Address** Gender Identity Information Designation Director of Identification No. requirement) PAN Residential Address **Building No./Flat No** Street/Road Locality /Village State **City/District** Pin Code CONSULTANCY SERVICES

### : (First Name)

#### : (Nie (a. Talka Cillada e (b.a. basis of

#### : (Note: To be filled on the basis of

- .

- :
- •
- A second second sec second second second second second second second second second second second second second second second second second second second second second second second second second second second second second second second second second sec

Experience certainty.

### **AUTHORIZED REPRSENTATIVE**

- Details of Authorized Representative
- 1. Enrolment ID

#### **PRINCIPAL PLACE OF BUSINESS**

- Address
- 1. Building No./Flat No
- 2. Street/Road
- 3. Locality/village
- 4. State
- 5. City/District
- 6. Pin Code
- Contact Information
- 7. Office Email Address
- 8. Mobile No.
- 9. Nature of possession of premises
- :
- :

#### :Rent/Own/Lease..

### **ADDITIONAL PLACE OF BUSINESS (Separate detail for all)**

- Building No./Flat No
   Street/road
   Locality/village
   State
   District
   Pin Code
- Contact Information
- 1. Office Email Address
- 2. Mobile No.
- 3. Nature of possession of premises
- : Rent/Own/Lease..

### Mandatory fields to be prepared for GST Signup **BANK ACCOUNTS** Bank Account maintained by You for conducting Business Total No. of Bank Account 1. 2. Account No. 3. Types of Account 4. Bank IFSC (Details for all account) VERIFICATION 1. Authorized Signatory Name 2. Place

### THE NEXT FEW SLIDES WILL BE GIVING THE DETAILS AND FORMAT OF DOCUMENTS NEEDS TO BE UPLOADED.

### **Upload Document Details**

| 1  | BUSINESS DETAIL                       | <ol> <li>Registration certificate of Business entity</li> <li>Partnership deed(if applicable)</li> </ol> | PDF/JPEG(1MB)                |
|----|---------------------------------------|----------------------------------------------------------------------------------------------------|------------------------------|
| 2  | PROMOTERS/PARTNERS<br>(each)          | Photograph                                                                                               | JPEG(100KB)                  |
| 3. | AUTHORISED SIGNATORY                  | <ul><li>1.Proof of appointment of Authorized</li><li>Signatory</li><li>2.Photo</li></ul>                 | PDF/JPEG(1MB)<br>JPEG(100KB) |
| 4  | PRINCIPAL PLACE OF<br>BUSINESS        | Proof of principal place of business                                                                     | PDF/JPEG(1MB)                |
| 5  | ADDITIONAL PLACE OF<br>BUSINESS(each) | Proof of Additional place of business                                                                    | PDF/JPEG(1MB)                |
| 6  | BANK ACCOUNTS(each)                   | Statement/First page                                                                                     | PDF/JPEG(1MB)                |

### Instructions on the uploading of the documents for proof:

```
Photographs wherever specified in the Application Form
1.
   Proprietary Concern – Proprietor
   Partnership Firm / LLP – Managing/ Authorized
   Partners (personal details of all partners is to be submitted but photos of only ten
   partners including that of Managing Partner is to be submitted)
    HUF – Karta
   Company – Managing Director or the Authorised Person
   Trust – Managing Trustee
   Association of Person or Body of Individual –Members of Managing Committee
   (personal details of all members is to be submitted but photos of only ten members
   including that of Chairman is to be submitted)
   Local Body – CEO or his equivalent
   Statutory Body – CEO or his equivalent
   Others – Person in Charge
```

Photograph upload should only in JPEG format and size should not exceed 100 kb

|    | Instructions on the uploading of the documents for proof:                                                                                                    |
|----|----------------------------------------------------------------------------------------------------|
| 2. | Partnership Deed in case of Partnership Firm, Registration Certificate in case of other businesses like<br>Society, Trust etc. which are not captured in PAN.<br>In case of Others: Registration Certificate of the Business Entity (Like for companies CIN certificate to be<br>scanned and uploaded). |
|    | Required document should be uploaded only in PDF or JPEG format with the maximum file size of 1 MB                                                                                                    |
| 3. | Scanned copy of the document in respect of address of the Principal Place of Business and Additional Place of Business.                                                                                                    |
|    | In case of Own premises –                                                                                                    |
|    | Any document in support of the ownership of the premises like Latest Tax Paid Receipt or Municipal Khata copy or Electricity Bill copy                                                                                                    |
|    | In case of Rented or Leased premises –                                                                                                    |
|    | A copy of the valid Rent / Lease Agreement with any document in support of the ownership of the premises of the Lessor like Latest Tax Paid Receipt or Municipal Khata copy or Electricity Bill copy                                                                                                    |
|    | In case of premises obtained from others, other than by way of Lease or Rent –                                                                                                    |
|    | A copy of the Consent Letter with any document in support of the ownership of the premises of the Consenter like Municipal Khata copy or Electricity Bill copy                                                                                                    |
|    | Customer ID or account ID of the owner of the property in the record of electricity providing company, wherever available should be sought for address verification.                                                                                                    |
|    |                                                                                                    |
|    | Proof for principal place of business/ Additional place of business should be uploaded in PDF or JPEG format with a maximum file size of 1 MB                                                                                                    |
|    |                                                                                                    |

|   | Instructions on the uploading of the documents for proof:                                                                                                    |
|---|----------------------------------------------------------------------------------------------------|
| 4 | Scanned copy of the first page of Bank passbook / one page of Bank Statement<br>Opening page of the Bank Passbook held in the name of the Proprietor / Business<br>Concern – containing the Account No., Name of the Account Holder, MICR and IFS |
|   | Required document should be uploaded only in PDF or JPEG format with the maximum file size of 1 MB                                                                                                    |
| 5 | For each Authorised Signatory: Letter of Authorization or copy of Resolution of the Managing Committee or Board of Directors.                                                                                                    |
|   | Authorised Signatory document should be uploaded only in PDF or JPEG format with the maximum file size of 1 MB                                                                                                    |

Critical situations. Ruthless competition, Unforgiving customers, ThanAhaly you can be absolutely save of your IT solutions with Tata Consultancy Services (TCS). As one of the world's fastent growing technology and business solutions providers. TCS has built a repotation of delivery accellence based on world-class IT solutions that are on time, within budget and consistently deliver superior galary 5-c3. It comes an on surprise tatk we pioneered the concept of the Clobal Network Delivery Model. Developed innovation Labs and Solution Accelerators, Achieving a level of delivery excellence that provide geater value to our customers and is the influstry benchmark. Enabling our clinests to experience certainty.

#### TATA CONSULTANCY SERVICES

Experience certainty. IT Services • Business Solutions • Osmourcing

To know how your builtness cars experience pertainty, whit www.tcs.com

Promise what we deliver.

Deliver what we promise. That's

certainty

#### TATA CONSULTANCY SERVICES

Experience certainty.

# Thank You